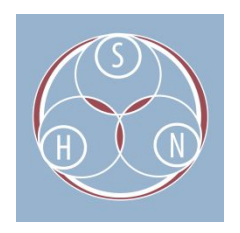

# BASIC AUDIO EDITING USING AUDACITY

# INTRODUCTION

This document provides step by step instructions for a selection of some basic audio editing functions using Audacity -- a free and open source software program. Most audio projects, whether digitized or born digital, will benefit from at least minimal editing and export to multiple formats depending on preservation and access needs.

These instructions and screenshots are taken from Audacity 2.2.2 on a Windows machine, and will vary depending on version and operating system. Audacity is an easy-to-use, multi-track audio editor and recorder for Windows, Mac OS X, GNU/Linux and other operating systems and can be downloaded here:

• https://www.audacityteam.org/download

For more information about audio files, view related items connected to this resource on the Sustainable Heritage Network in the "<u>Audio Recordings</u>" category.

• Audio File Types for Preservation and Access: Resource Guide

# SAVING AND EXPORTING

Audacity has two similar commands that can be confusing: *Save* and *Export.* Saving produces AUP files which are not sound files and are only used within Audacity to construct a project from provided sound files. These AUP files are useful if a user needs to preserve the individual edits in a project, or needs to stop a project in the middle of editing and continue at a later time. Exporting produces audio files in a range of file formats (that the user can choose) suitable for use elsewhere (eg: MP3, WAV), and is used to produce preservation and access files.

# Save Audacity Project File (AUP)

#### 1) From the menu, go to File > Save Project

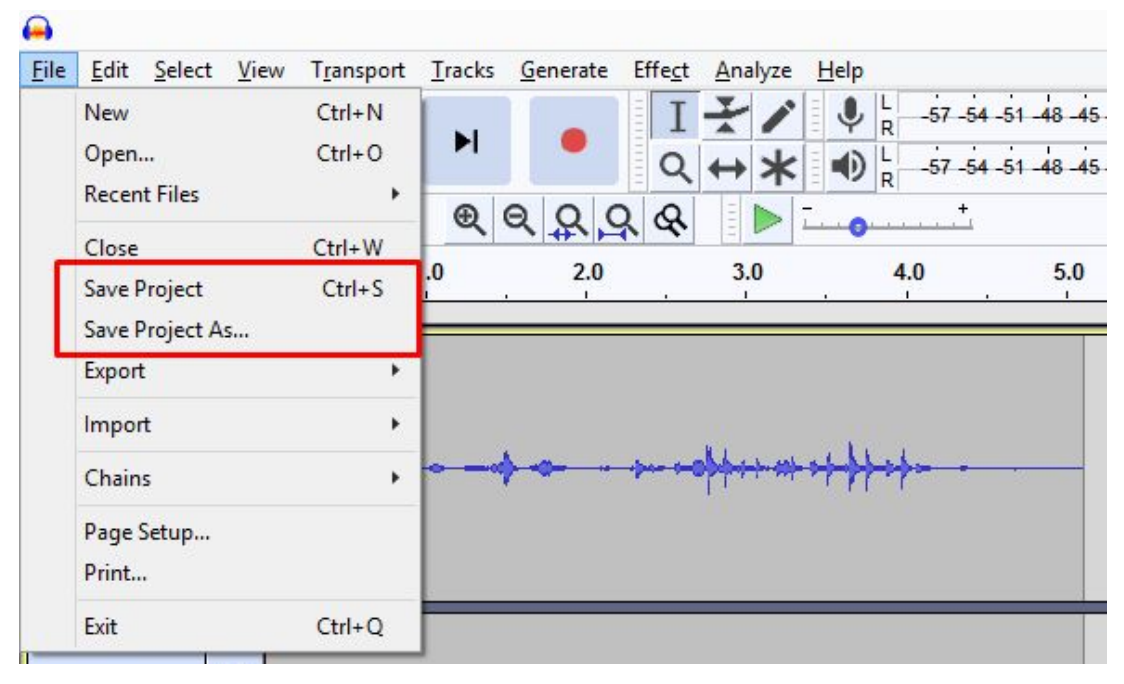

#### Export audio file

1) From the menu, go to File > Export > Export as (filetype)

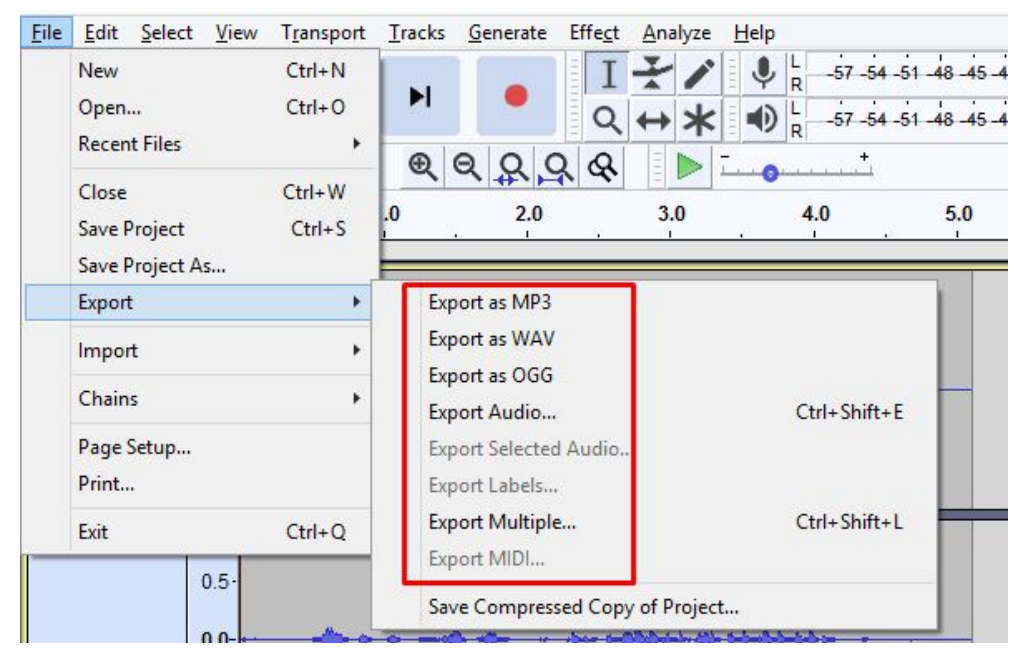

| Eile | <u>E</u> dit | Select   | View      | T <u>r</u> anspor | t <u>T</u> racks | <u>G</u> enerate | Effe <u>c</u> t | <u>A</u> nalyze | <u>H</u> elp | _        |
|------|--------------|----------|-----------|-------------------|------------------|------------------|-----------------|-----------------|--------------|----------|
| •    |              | ×        |           |                   |                  |                  |                 |                 |              |          |
|      | 5            | Save in: | 🜉 This    | PC                |                  |                  | ¥               | G 💋             | 19▼          |          |
|      | œ.           |          | Folder    | rs (6) —          |                  |                  |                 |                 |              | <u> </u> |
| Re   | ecent p      | blaces   | E         | Deskto            | p                |                  |                 |                 |              |          |
|      | Deskt        | op       | F         | Docum             | ients            |                  |                 |                 |              |          |
|      | Librar       | ies      | J         | Downle            | bads             |                  |                 |                 |              |          |
|      | A            |          | LA        | Music             |                  |                  |                 |                 |              |          |
|      | This         | PC       |           |                   |                  |                  |                 |                 |              |          |
|      | Netwo        | ork      |           | Picture           | s                |                  |                 |                 |              | ~        |
|      |              |          | File name | e:                | untitled.mp      | 3                |                 |                 | ~            | Save     |
|      |              |          | Save as   | type:             | MP3 Files        |                  |                 |                 | ~            | Cancel   |
| Fo   | ormat        | Options  |           |                   |                  |                  |                 |                 |              |          |
|      |              | Bit      | Rate Mo   | ode: 🔿            | Preset (         | Variable         | Aver            | age 💿 🤇         | Constant     |          |
|      |              | Qu       | ality     | 192               | kbps             |                  |                 |                 | ~            |          |
|      |              | Var      | riable Sp | eed: Fas          | t                |                  |                 |                 | ~            |          |
|      |              | Ch       | annel M   | ode: 🖲 J          | oint Stereo      | ○ Stere          | o 🗌 Fo          | orce export     | to mono      |          |
| -    |              |          |           |                   |                  | 0                |                 |                 |              |          |

2) Refer to project documentation when selecting export format and file options.

# **Exporting a Selection**

This is useful for producing shorter clips from a longer recording.

1) Using the Selection tool, highlight the portion of the recording to export by clicking and dragging on the waveform.

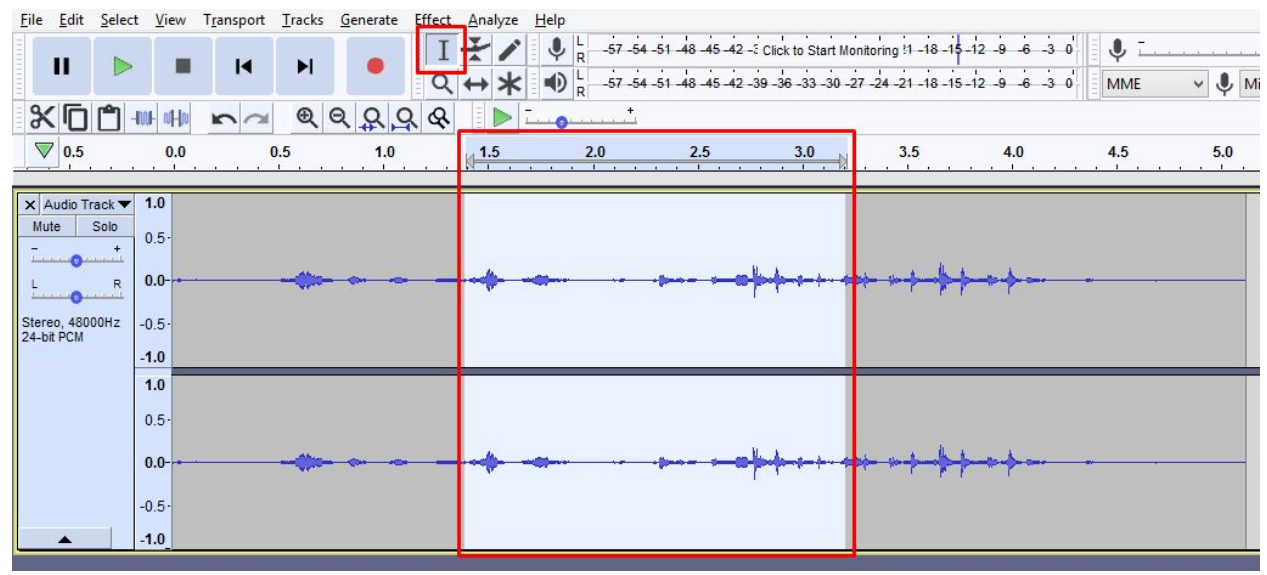

#### 2) From the menu, go to **File >Export Selected Audio**.

| <u>F</u> ile | <u>E</u> dit <u>S</u> elect <u>V</u> iew | T <u>r</u> ansport | Tracks                          | <u>G</u> enerate | Effect | Analyze  | Help |         |                    |  |  |  |  |
|--------------|------------------------------------------|--------------------|---------------------------------|------------------|--------|----------|------|---------|--------------------|--|--|--|--|
|              | New<br>Open                              | Ctrl+N<br>Ctrl+O   | M                               | •                | I<br>Q | ₹/<br>+* | •    | -57 -54 | -51 -48<br>-51 -48 |  |  |  |  |
|              | Close<br>Save Project                    | Ctrl+W<br>Ctrl+S   | .5                              |                  |        |          |      |         |                    |  |  |  |  |
|              | Export                                   | •                  | Exp                             | ort as MP3       |        |          |      |         |                    |  |  |  |  |
|              | Import                                   | ۲                  | Export as WAV                   |                  |        |          |      |         |                    |  |  |  |  |
|              | Chains                                   | +                  | Export Audio Ctrl+Shift+E       |                  |        |          |      |         |                    |  |  |  |  |
|              | Page Setup<br>Print                      |                    | Export Selected Audio           |                  |        |          |      |         |                    |  |  |  |  |
|              | Exit                                     | Ctrl+Q             | Exp<br>Exp                      | Ctrl+Shift+      | nift+L |          |      |         |                    |  |  |  |  |
|              | 0.5-                                     |                    | Save Compressed Copy of Project |                  |        |          |      |         |                    |  |  |  |  |

3) Give the selection a new filename and refer to project documentation for the appropriate file format and settings.

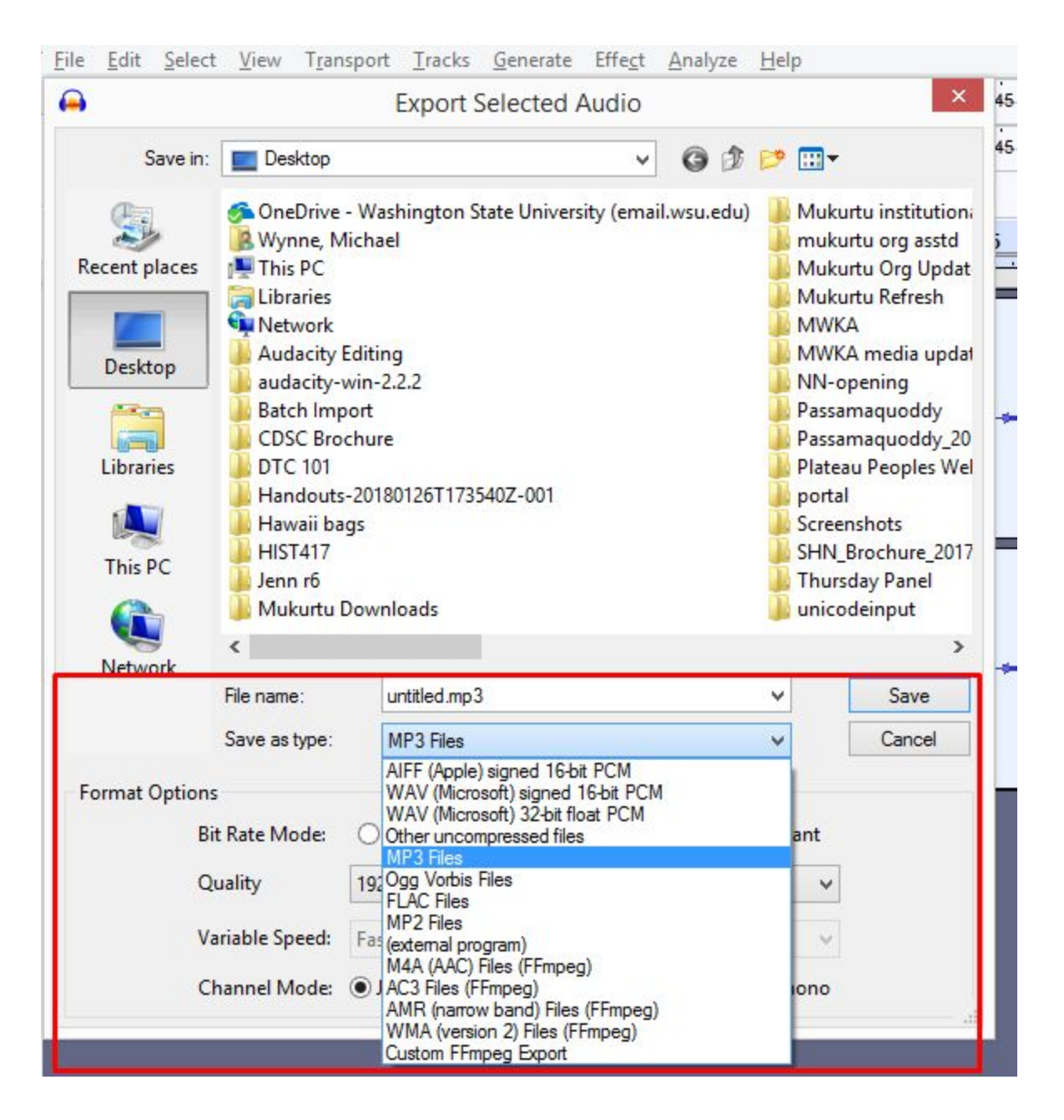

# Separating One Track into Multiple Tracks

This is useful for indicating several tracks or clips to be exported from a longer recording, and then exporting them all at once, rather than one at a time.

1) Using the Selection tool, highlight the portion of the recording to export by clicking and dragging on the waveform.

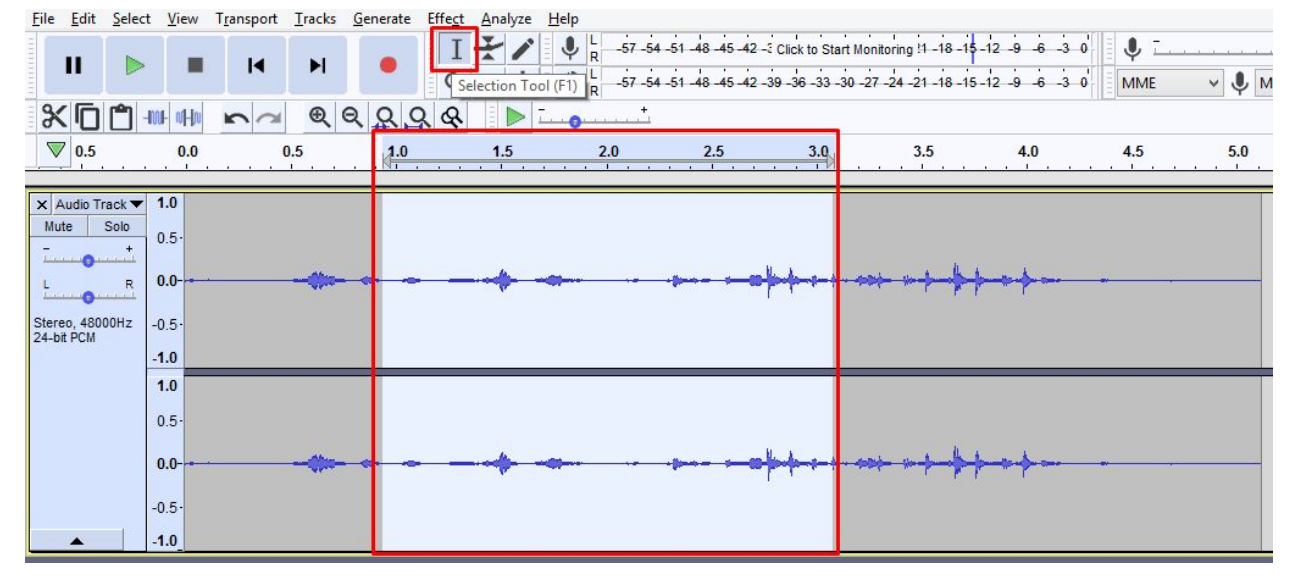

2) From the menu, go to Tracks > Add New > Label Track (or press Ctrl+B).

| <u>Eile E</u> dit <u>S</u> el | ect <u>V</u> iew | Transport  | <u>Tracks</u> <u>Generate</u> Effe <u>c</u> t | Analyze Hel | p                                      |  |  |  |  |
|-------------------------------|------------------|------------|-----------------------------------------------|-------------|----------------------------------------|--|--|--|--|
|                               |                  | 14         | Add New                                       | •           | Mono Track Ctrl+Shift+N                |  |  |  |  |
|                               |                  | N          | Mix                                           |             | Stereo Track                           |  |  |  |  |
| 9/ (E) (P)                    | test at las      |            | Resample                                      |             | Label Track                            |  |  |  |  |
|                               | -BOOL INFID      | <b>n</b> a |                                               | Time Track  |                                        |  |  |  |  |
| 0.5                           | 0.0              | (          | Remove Tracks                                 | 2.0 2.5     |                                        |  |  |  |  |
|                               | 1. 1. L          |            | Mute/Unmute                                   | · · È       | <u> </u>                               |  |  |  |  |
| × Audio Track                 | ▼ 1.0            |            | Pan                                           | - • [       |                                        |  |  |  |  |
| Mute Solo                     | 0.5              |            | Align Tracks                                  | •           |                                        |  |  |  |  |
|                               | -                |            | Sort Tracks                                   | ,           | H A                                    |  |  |  |  |
| L R                           | 0.0              |            | Sync-Lock Tracks (on/o                        | ff)         | ······································ |  |  |  |  |
| Stereo, 48000Hz<br>24-bit PCM | -0.5             |            |                                               |             |                                        |  |  |  |  |
| LT-DILT OIII                  | -1.0             |            |                                               |             |                                        |  |  |  |  |

3) Type the name of the track. Once named, a track's start and end points can be adjusted by clicking and dragging. Repeat as needed.

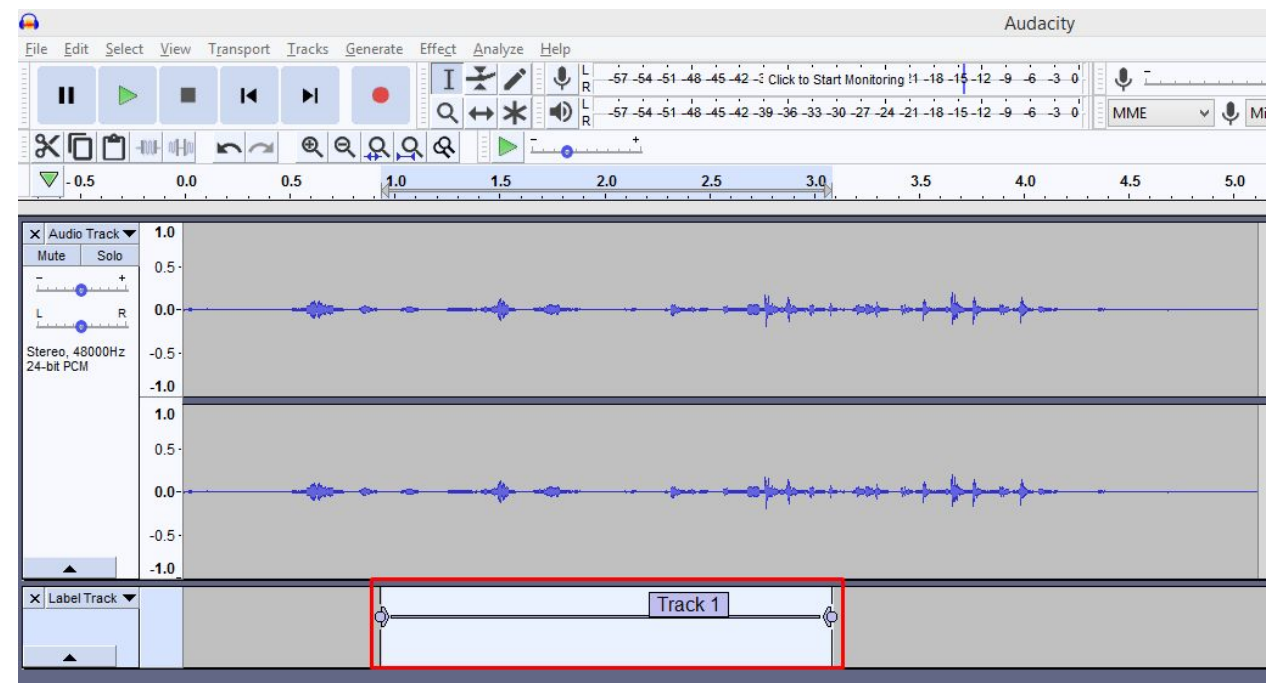

4) From the menu, go to File > Export > Export Multiple

| <u>F</u> ile | <u>E</u> dit                             | Select     | View                  | T <u>r</u> ansport | Tracks                          | Generate                      | Effect        | <u>A</u> nalyze | <u>H</u> elp |  |  |  |  |  |
|--------------|------------------------------------------|------------|-----------------------|--------------------|---------------------------------|-------------------------------|---------------|-----------------|--------------|--|--|--|--|--|
|              | New<br>Open<br>Recent Files              |            | Ctrl+N<br>Ctrl+O<br>♪ | ►<br>●             |                                 |                               | ₹/<br>++<br>> | L -57 -54 -51   |              |  |  |  |  |  |
|              | Close<br>Save Project<br>Save Project As |            |                       | Ctrl+W<br>Ctrl+S   | 0.5                             | 1.0                           |               | 1.5             | 2.0          |  |  |  |  |  |
|              | Export                                   |            |                       | •                  | Export as MP3<br>Export as WAV  |                               |               |                 |              |  |  |  |  |  |
|              | Import                                   | t          |                       | •                  |                                 |                               |               |                 |              |  |  |  |  |  |
|              | Chains                                   | hains 🔸    |                       |                    |                                 | Export as OGG<br>Export Audio |               |                 |              |  |  |  |  |  |
|              | Page Setup<br>Print                      |            |                       |                    | Exp                             | port Selected                 |               |                 |              |  |  |  |  |  |
|              | Exit                                     | Exit Ctrl+ |                       |                    | Exp                             | oort Multiple                 | Ctrl+Shift+   | Ctrl+Shift+L    |              |  |  |  |  |  |
| _            |                                          |            |                       |                    | Exp                             |                               |               |                 |              |  |  |  |  |  |
|              |                                          |            | 0.5                   |                    | Save Compressed Copy of Project |                               |               |                 |              |  |  |  |  |  |

- 5) Choose destination, file format, and settings as specified in project documentation.
  - a) Select Split files based on: Labels.
  - b) Select Name files: Using Label/Track Name
  - c) Click **Export**

| olden        | C:\Users\michael.w      | wnne\Deskton                |                                     | Choore     | Create |  |  |  |  |
|--------------|-------------------------|-----------------------------|-------------------------------------|------------|--------|--|--|--|--|
| oluel.       | ertoseistimendenn       |                             | Choose                              | Cleate     |        |  |  |  |  |
| ormat:       | MP3 Files               |                             | ~                                   |            |        |  |  |  |  |
|              | Bit Rate Mode:          | OPreset OVariable OA        | werage                              |            |        |  |  |  |  |
| Options:     | Quality                 | 192 kbps                    |                                     |            |        |  |  |  |  |
|              | Variable Speed:         | Fast                        | ~                                   |            |        |  |  |  |  |
|              | Channel Mode:           | ● Joint Stereo  ○ Stereo  □ | Force export to mono                |            |        |  |  |  |  |
| plit files l | based on:               |                             | Name files:                         | <u> </u>   |        |  |  |  |  |
| Tracks       |                         |                             | Using Label/Track Nar               | ne         |        |  |  |  |  |
| ) Labels     | ude audio before first  | label                       | O Numbering before Label/Track Name |            |        |  |  |  |  |
| First file   | : hame:                 | Iabei                       | File name prefix:                   | ame prefix |        |  |  |  |  |
|              |                         |                             |                                     |            |        |  |  |  |  |
| _            | a sector to a different |                             |                                     |            |        |  |  |  |  |

# **Zooming In and Out**

This is useful when more precision is needed for making selections, labels, or other edits on a recording. A zoomed out view will show the overall waveform, and a zoomed in view will show more detail.

1) Click on the + or - magnifying glass to zoom in or out as needed.

| •            |                   |         |              |                    |                |           |                 |       |                 |        |                  |                    |                      |                     |                     |                     |                     |                  |               | Aud  | acity    |
|--------------|-------------------|---------|--------------|--------------------|----------------|-----------|-----------------|-------|-----------------|--------|------------------|--------------------|----------------------|---------------------|---------------------|---------------------|---------------------|------------------|---------------|------|----------|
| <u>F</u> ile | <u>E</u> dit      | Select  | <u>V</u> iew | T <u>r</u> ansport | <u>T</u> racks | Generate  | Effe <u>c</u> t | Analy | ze <u>H</u> elp |        |                  |                    |                      |                     |                     |                     |                     |                  |               |      |          |
|              | II                |         | -            | M                  | M              | •         | I<br>Q          | + +   | ∕ ↓<br>* ●      | R<br>R | 57 -54<br>57 -54 | -51 -48<br>-51 -48 | 5 -45 -4<br>5 -45 -4 | 2 -3 Cli<br>2 -39 - | ck to Sta<br>36 -33 | art Monit<br>30 –27 | oring !1<br>-24 -21 | -18 -1<br>-18 -1 | \$-12<br>5-12 | 9 6  | -3 (     |
| 8            |                   |         | ul alta      | n a                | Ð              |           | २ &             |       | > <u></u>       |        | +                |                    |                      |                     |                     |                     |                     |                  |               |      |          |
|              | 7 30              |         | 0.00         | 0.10 0.2           | 0 0.30         | 0.40 0.50 | 0.60            | 0.70  | 0.80 0.9        | 0 1.00 | 0 1.10           | 0 1.2              | 0 1.3                | 1.40                | 1.50                | 1.60                | 1.70                | 1.80             | 1.90          | 2.00 | 2.1      |
|              | - ·               | 1 1 1   |              |                    |                |           | - 1             |       |                 | N I    |                  |                    |                      |                     |                     |                     |                     |                  |               |      | <u> </u> |
| ×            | Audio Ti          | rack 🔻  | 1.0          |                    |                |           |                 |       |                 |        |                  |                    |                      |                     |                     |                     |                     |                  |               |      |          |
| Mu           | ite               | Solo    | 0.5 -        |                    |                |           |                 |       |                 |        |                  |                    |                      |                     |                     |                     |                     |                  |               |      |          |
| <u> </u>     | 0                 | <u></u> |              |                    |                |           |                 |       |                 |        |                  |                    |                      |                     |                     |                     |                     |                  |               |      |          |
| L            |                   | R       | 0.0          |                    |                |           |                 |       |                 |        |                  | -                  |                      |                     |                     | -                   |                     |                  |               |      | Ċ        |
| Ster<br>24-b | eo, 480<br>it PCM | 00Hz ·  | -0.5 -       |                    |                |           |                 |       |                 |        |                  |                    |                      |                     |                     |                     |                     |                  |               |      |          |
| 19829        |                   | 62      | -1.0         |                    |                |           |                 |       |                 |        |                  |                    |                      |                     |                     |                     |                     |                  |               |      |          |
|              |                   |         | 10           |                    |                |           |                 |       |                 |        |                  |                    |                      |                     |                     |                     |                     |                  |               |      |          |

# **Cutting Audio**

This will delete a selected portion of an audio recording.

1) Using the Selection tool, highlight the portion of the recording to cut by clicking and dragging on the waveform.

| <u>File Edit Select</u>                                            | t <u>V</u> iew T <u>r</u> ansport     | <u>T</u> racks <u>G</u> enerate Effe | ect Analyze Help |                                         |
|--------------------------------------------------------------------|---------------------------------------|--------------------------------------|------------------|-----------------------------------------|
|                                                                    |                                       |                                      | I                | 12 -9 -6 -3 0                           |
| *DD*                                                               |                                       |                                      | & ▶              |                                         |
|                                                                    | 0.0                                   | 0.5                                  |                  | 2.5                                     |
| Audio Track V<br>Mute Solo<br>L R<br>Stereo, 48000Hz<br>24-bit PCM | 1.0<br>0.5-<br>0.0-<br>-0.5-<br>-1.0  |                                      |                  | - (************************************ |
| _                                                                  | 1.0<br>0.5-<br>0.0-<br>-0.5-<br>-1.0_ |                                      |                  | - #p                                    |

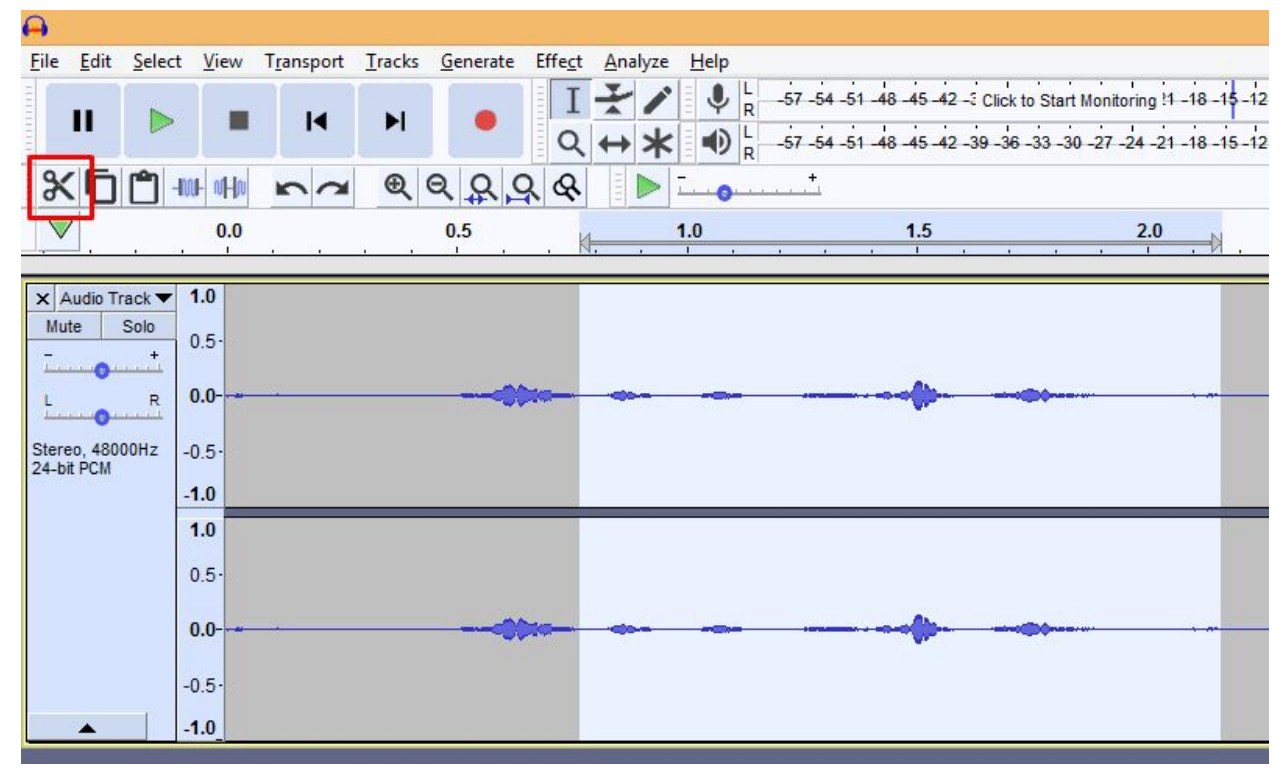

#### 2) Press the Cut icon, or go to Edit > Cut, or press Ctrl+X.

#### **Silencing Audio**

This will mute or silence a selected portion of a recording without cutting or deleting that time from the track.

1) Using the Selection tool, highlight the portion of the recording to silence by clicking and dragging on the waveform.

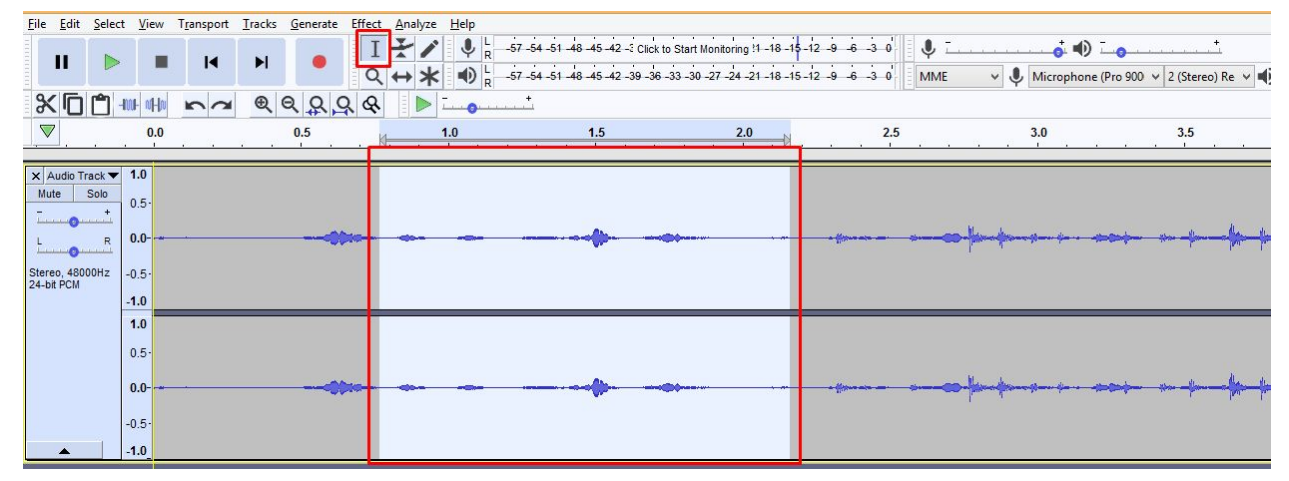

2) Press the Silence icon, or Ctrl+L.

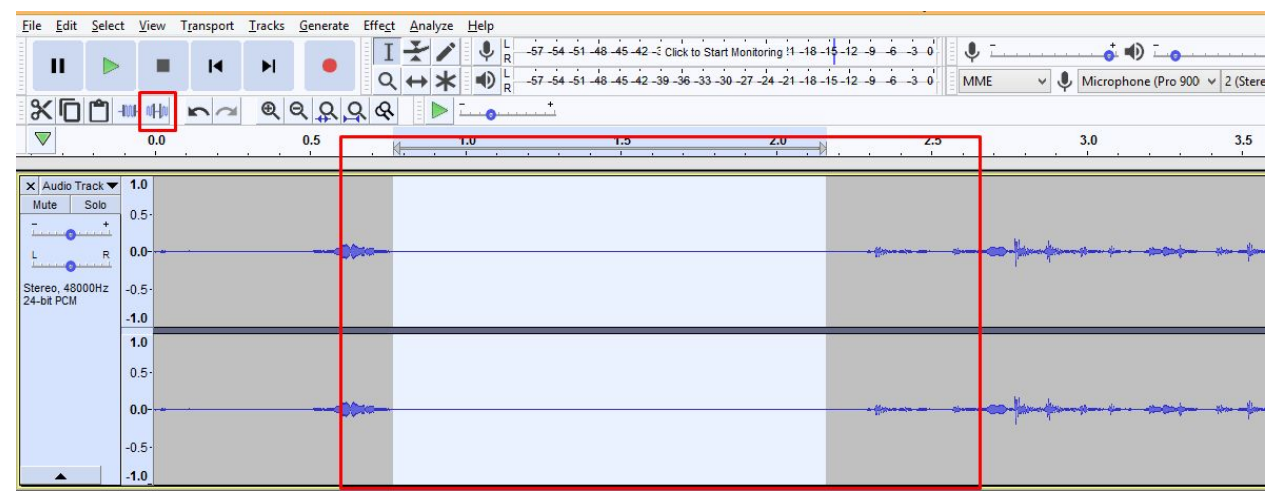

#### **Combining Multiple Tracks**

This is useful for combining multiple tracks or recording into a single recording.

- 1) Import the tracks to be combined.
  - a) Go to File > Import > Audio
    - $\leftrightarrow$
- 2) Select the Time Shift Tool.

| <b>A</b>        |                  |         |                |                 |                      |                                                                                                    |                      |                     | Audacity                                                                                                    |              |                     |                 |      |             |     |
|-----------------|------------------|---------|----------------|-----------------|----------------------|----------------------------------------------------------------------------------------------------|----------------------|---------------------|----------------------------------------------------------------------------------------------------|--------------|---------------------|-----------------|------|-------------|-----|
| Eile Edit Selec | t <u>V</u> iew T | ansport | <u>T</u> racks | Generate Effect | Analyze <u>H</u> elp |                                                                                                    |                      |                     |                                                                                                    |              |                     |                 |      |             |     |
|                 |                  |         |                | I               | -/ !!                | -57 -54 -51 -48 -45 -42 -                                                                                                    | Click to Start Monit | oring 1 -18 -15 -12 | 9 6 3 0 🌒                                                                                                    | <del>.</del> | • • •               | <b>.</b> .      |      |             |     |
|                 | -                | 14      | ►I             |                 | → <b>*</b> ■         | -57 -54 -51 -48 -45 -42 -                                                                                                    | 39 -36 -33 -30 -27 - | -24 -21 -18 -15 -12 | 9 -6 -3 0 MM                                                                                                    | · .          | Microphone (Pro 900 | ✓ 2 (Stereo) Re | v    | ah Defini 🗸 |     |
| 9/ FD (P)       | Int stile        |         | e e            | 000             | R R                  | +                                                                                                    |                      |                     |                                                                                                    | Ť            |                     |                 |      | 5           |     |
|                 | atta. ol.bo      |         | 90             | 1 2 2 4         |                      |                                                                                                    | - 1                  |                     |                                                                                                    |              |                     |                 | 1221 |             |     |
|                 | 0.0              |         | 0.5            | 1.0             | 1.5                  | 2.0                                                                                                    | 2.5                  | 3.0                 | 3.5                                                                                                    | 4.0          | 4.5                 | 5.0             | 5.5  | 6.0         | 6.5 |
| M Audio Trook   | 10               | _       | _              |                 |                      |                                                                                                    |                      |                     |                                                                                                    |              |                     |                 |      |             |     |
| Mute Solo       |                  |         |                |                 |                      |                                                                                                    |                      |                     |                                                                                                    |              |                     |                 |      |             |     |
| T               | 0.5              |         |                |                 |                      |                                                                                                    |                      |                     |                                                                                                    |              |                     |                 |      |             |     |
| L R             | 0.0-             |         |                |                 |                      |                                                                                                    | ·                    | hangen an a         | ap a pupp                                                                                                    |              |                     |                 |      |             |     |
| <u> </u>        |                  |         |                |                 |                      |                                                                                                    |                      |                     |                                                                                                    |              |                     |                 |      |             |     |
| 24-bit PCM      | -0.5             |         |                |                 |                      |                                                                                                    |                      |                     |                                                                                                    |              |                     |                 |      |             |     |
|                 | -1.0             |         |                |                 |                      |                                                                                                    |                      |                     |                                                                                                    |              |                     |                 |      |             |     |
|                 | 1.0              |         |                |                 |                      |                                                                                                    |                      |                     |                                                                                                    |              |                     |                 |      |             |     |
|                 | 0.5              |         |                |                 |                      |                                                                                                    |                      |                     |                                                                                                    |              |                     |                 |      |             |     |
|                 |                  |         |                |                 | -                    |                                                                                                    |                      | R.A                 | and a share                                                                                                    |              |                     |                 |      |             |     |
|                 | 0.0              |         |                | 10 <del> </del> |                      |                                                                                                    | - prose - transfer   | had a second second | and the second second s |              |                     |                 |      |             |     |
|                 | -0.5-            |         |                |                 |                      |                                                                                                    |                      |                     |                                                                                                    |              |                     |                 |      |             |     |
| •               | -1.0             |         |                |                 |                      |                                                                                                    |                      |                     |                                                                                                    |              |                     |                 |      |             |     |
| × Audio Track ▼ | 1.0 <            |         |                |                 |                      |                                                                                                    |                      |                     |                                                                                                    |              |                     |                 |      |             |     |
| Mute Solo       | 0.5.             |         |                |                 |                      |                                                                                                    |                      |                     |                                                                                                    |              |                     |                 |      |             |     |
| ī               | 0.5              |         |                | 1               |                      | and the second second sec |                      | e 4                 |                                                                                                    |              |                     |                 |      |             |     |
| L R             | 0.0-             |         |                |                 |                      |                                                                                                    |                      |                     |                                                                                                    | _            |                     |                 |      |             |     |
| Staran 48000Hz  | 0.5              |         |                |                 |                      | - A                                                                                                    |                      |                     |                                                                                                    |              |                     |                 |      |             |     |
| 24-bit PCM      | -0.0             |         |                |                 |                      |                                                                                                    |                      |                     |                                                                                                    |              |                     |                 |      |             |     |
|                 | -1.0 <           | _       | _              |                 |                      |                                                                                                    |                      |                     |                                                                                                    | _            |                     |                 |      |             |     |
|                 | 1.0 ←            |         |                |                 |                      |                                                                                                    |                      |                     |                                                                                                    |              |                     |                 |      |             |     |
|                 | 0.5              |         |                | 1               |                      |                                                                                                    |                      |                     |                                                                                                    |              |                     |                 |      |             |     |
|                 | 0.0-             |         |                | land            | h.                   | - A Am                                                                                                    | - ll                 | James Her           | here and                                                                                                    |              |                     |                 |      |             |     |
|                 | 0.0              |         |                |                 | THE STATE            | the second                                                                                                    |                      | Harris A.           | N.                                                                                                    |              |                     |                 |      |             |     |
|                 | -0.5             |         |                | 1               |                      |                                                                                                    |                      |                     |                                                                                                    |              |                     |                 |      |             |     |
|                 | -1.0 ÷           |         |                |                 |                      |                                                                                                    |                      |                     |                                                                                                    |              |                     |                 |      |             |     |
| -               |                  |         |                |                 |                      |                                                                                                    | 110                  |                     |                                                                                                    |              |                     |                 |      |             |     |

3) Click and drag the tracks to align or overlap as needed.

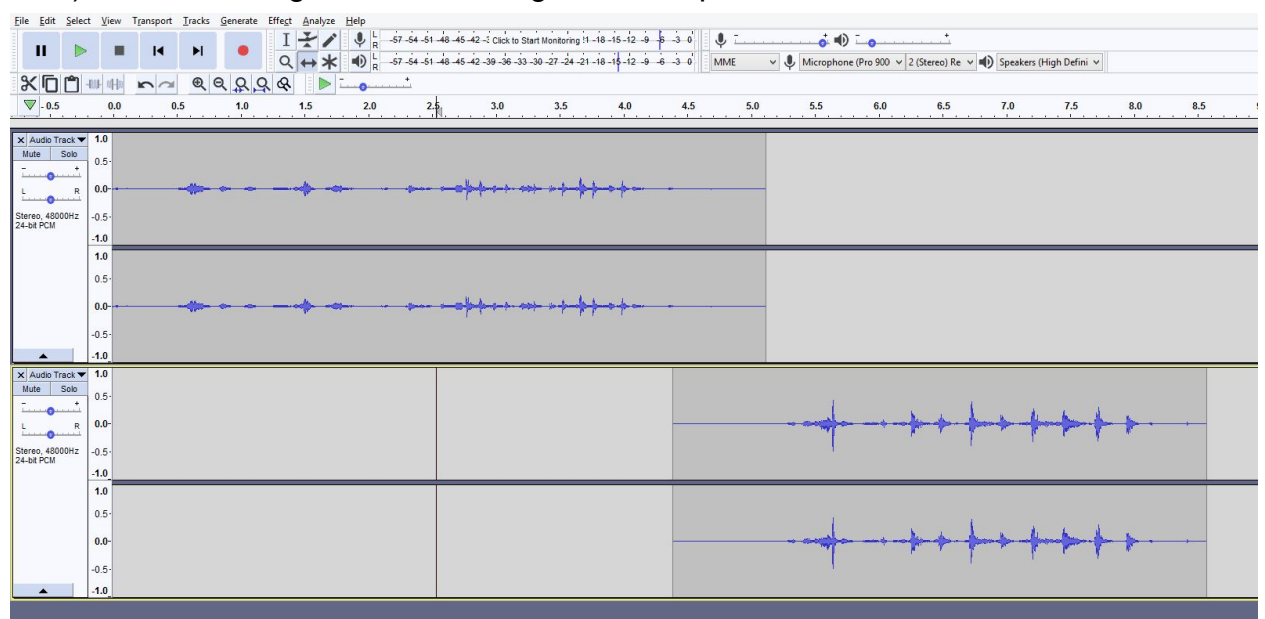

4) When finished, switch back to the **Selection Tool.** 

### Normalizing

This is used for setting the peak amplitude (loudest volume) across all tracks and/or channels.

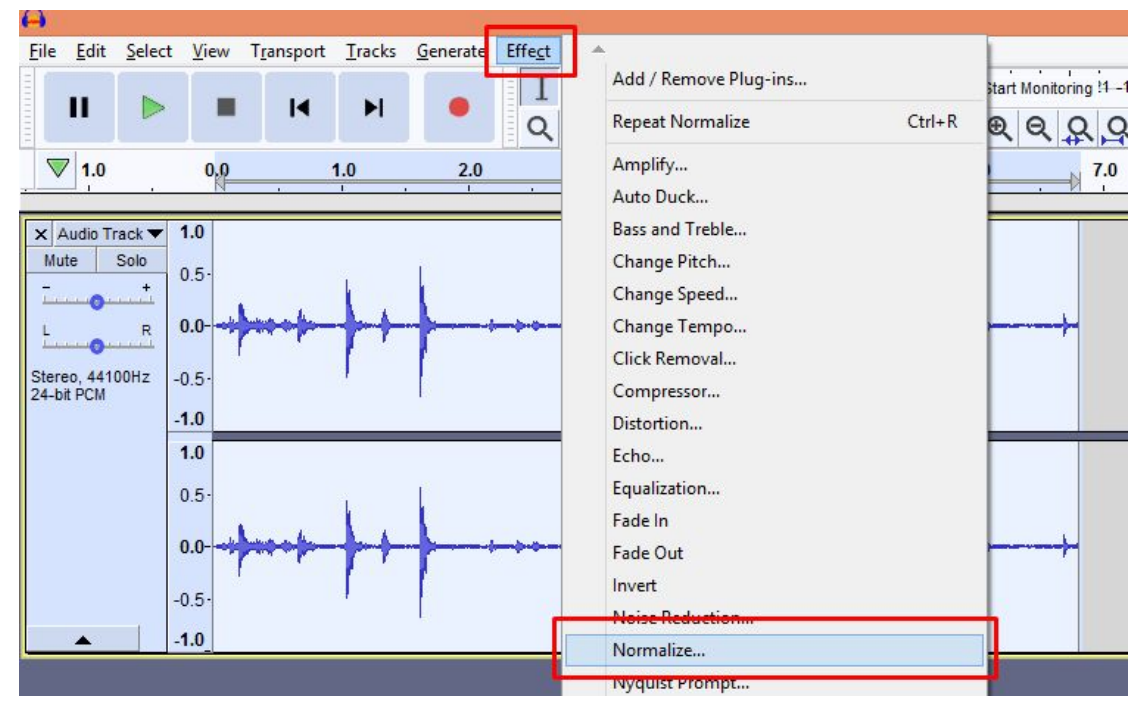

1) From the menu, go to Effect and select Normalize.

- 2) Check Remove DC Offset.
- 3) Set the Maximum Amplitude to -1.0dB.
- 4) Click OK.

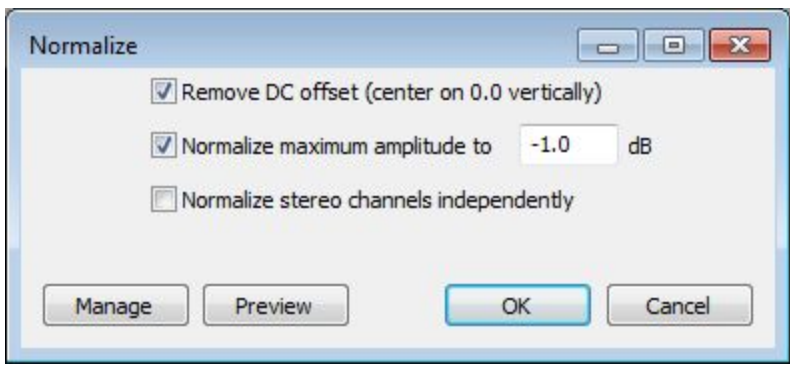

# Additional Resources

Audacity is a well-established tool with an expansive user base and many helpful resources available online.

- Audacity User Manuals: <u>https://www.audacityteam.org/help/documentation/</u>
- Audacity Wiki: <u>https://wiki.audacityteam.org/wiki/Audacity\_Wiki\_Home\_Page</u>
- Audacity Forum: <u>https://forum.audacityteam.org/</u>